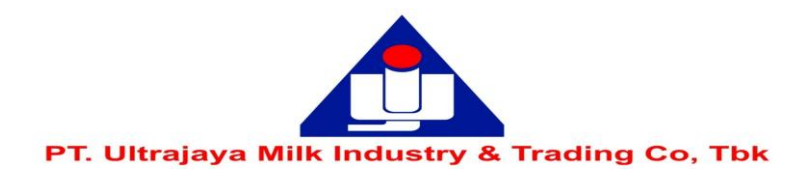

### PANDUAN PEMBERIAN KUASA MELALUI SISTEM eASY.KSEI ("e-PROXY")

Disclaimer: Panduan ini merupakan kutipan dari dokumen Education and Guidebooks untuk Pemegang Saham yang diterbitkan oleh PT Kustodian Sentral Efek Indonesia ("KSEI"). Bila Pemegang Saham Perseroan mengalami masalah atau memiliki pertanyaan lebih jauh terkait penggunaan sistem eASY.KSEI, silakan menghubungi KSEI Contact list pada web eASY.KSEI pada link https://easy.ksei.co.id/egken/ContactUs.jsp

Sebagaimana yang tertera pada Pengumuman RUPS Tahunan ("Rapat") yang telah disampaikan pada tanggal 11 Mei 2023 dan Pemanggilan Rapat yang disampaikan pada tanggal 26 Mei 2023, Perseroan menghimbau pemegang saham untuk tidak hadir secara fisik dalam Rapat melainkan memberikan kuasa kepada pihak independen yaitu PT. ADIMITRA JASA KORPORA selaku Biro Administrasi Efek Perseroan melalui Platform Pemberian Kuasa Perwakilan RUPS Secara Elektronik (e-Proxy) eASY.KSEI

### Catatan:

- 1. Perseroan telah menunjuk Sdri. LIDIA MARLINA PURBA and Mr. ROBERTO SUWANDI dari Biro Administrasi Efek PT Adimitra Jasa Korpora sebagai Penerima Kuasa secara elektronik (e-Proxy) dari para Pemegang Saham yang akan memberikan kuasanya dalam Rapat Umum Pemegang Saham yang dijadwalkan akan diselenggarakan tanggal 19 Juni 2023.
- 2 Untuk dapat melakukan pemberian kuasa melalui e-Proxy, para Pemegang Saham harus memiliki akun eASY.KSEI.
- 3. Untuk memiliki akun eASY.KSEI Pemegang Saham harus melakukan registrasi/aktivasi akun eASY.KSEI melalui <u>https://akses.ksei.co.id</u>.
- 4. Panduan registrasi akun eASY.KSEI dapat diakses melalui link : <u>http://www.ultrajaya.co.id/investor-relation/rups/ind</u>
- 5. Pemegang saham dapat memberikan kuasa melalui e-Proxy selambat-lambatnya Jumat, 16 Juni 2023 pukul 12.00 WIB.

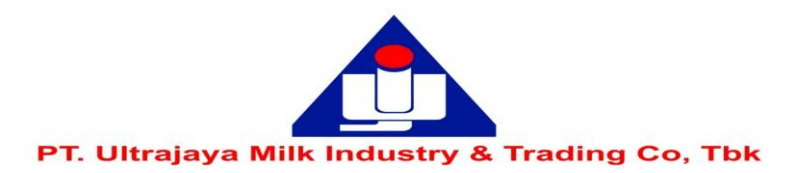

#### Tata Cara Pemberian Kuasa Melalui sistem eASY.KSEI

1. Setelah melakukan proses registrasi, untuk dapat memberikan kuasa anda harus log in ke dalam sistem eASY.KSEI. Untuk log in

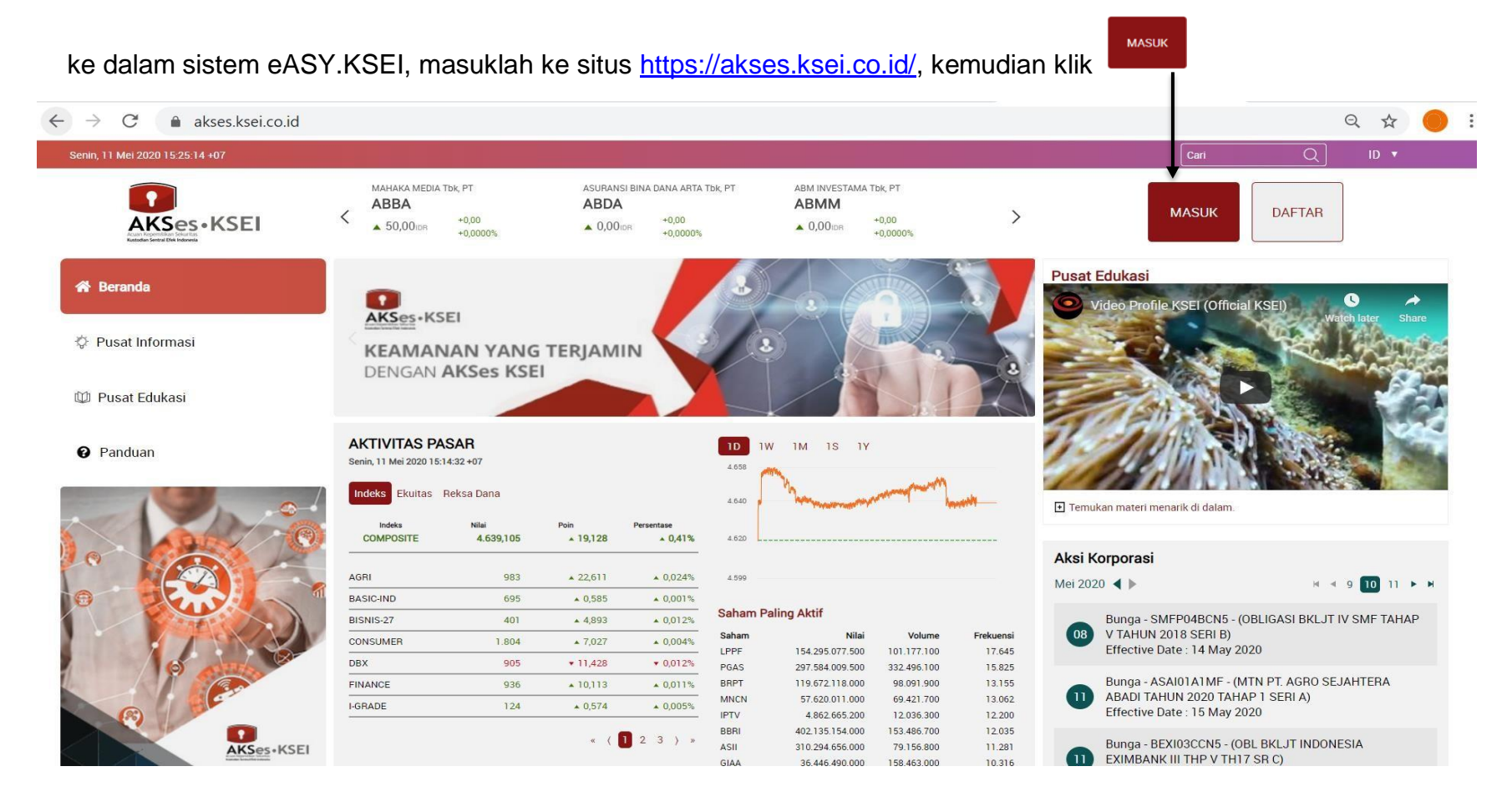

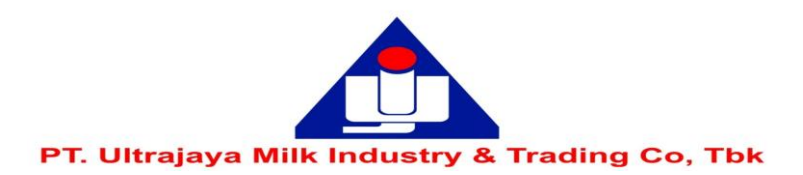

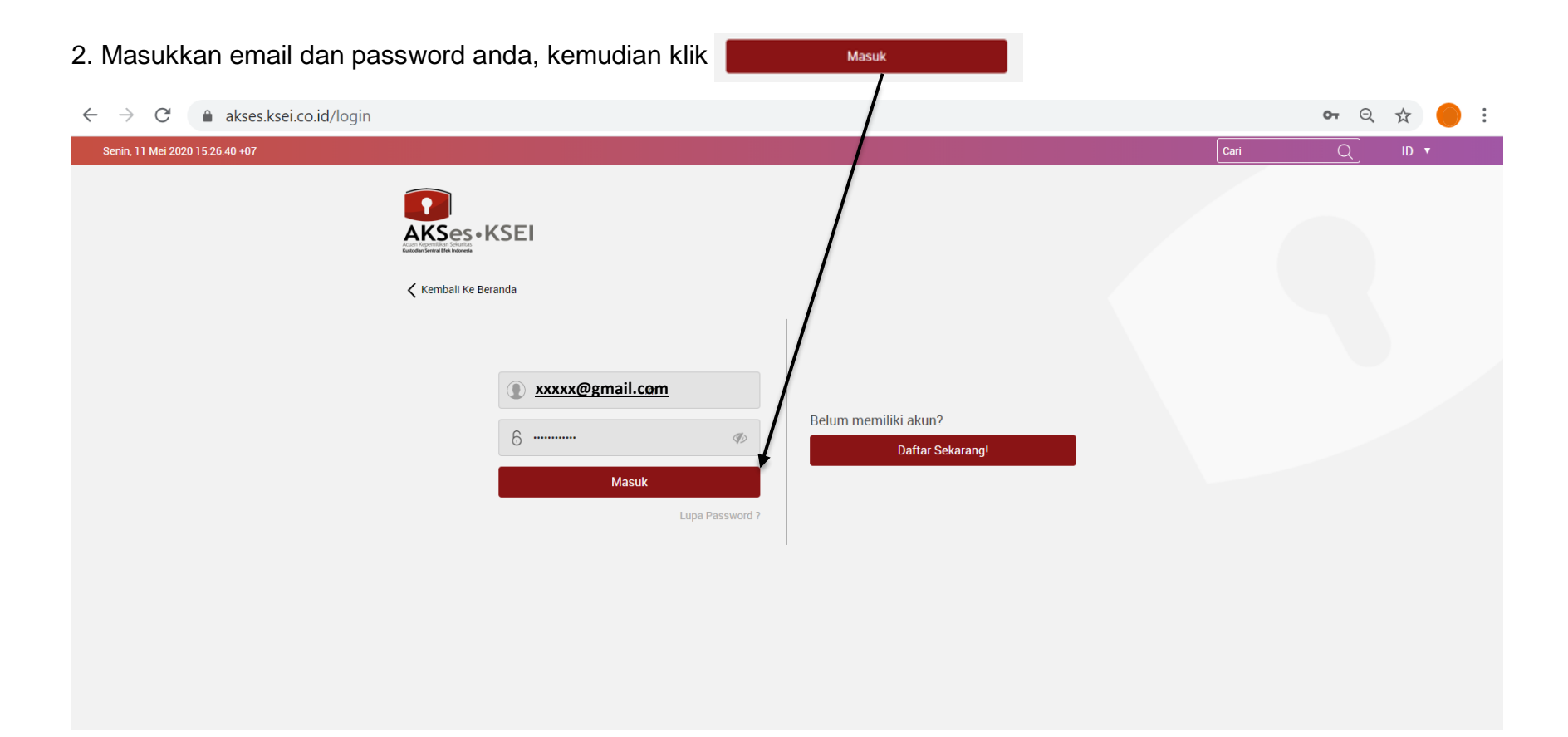

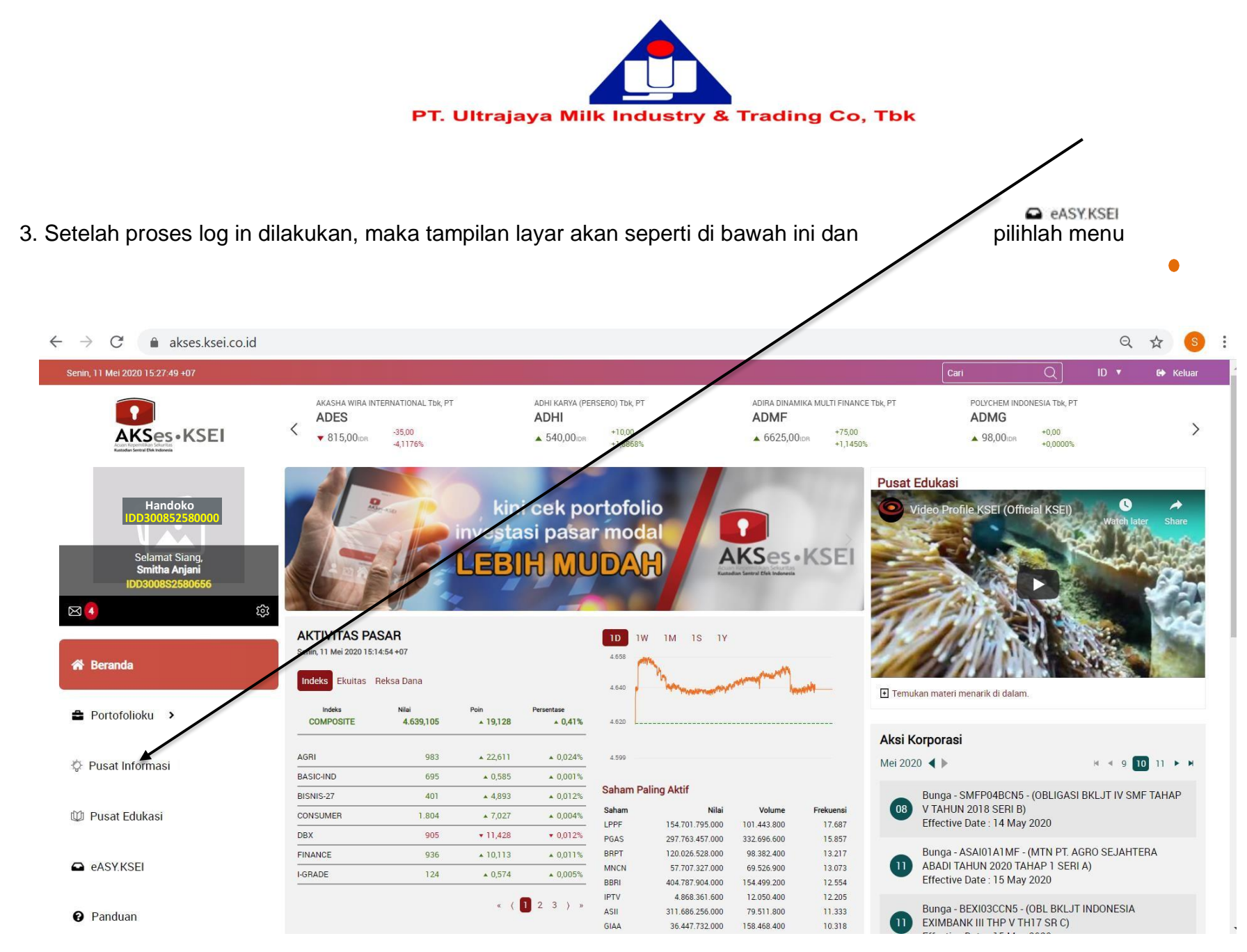

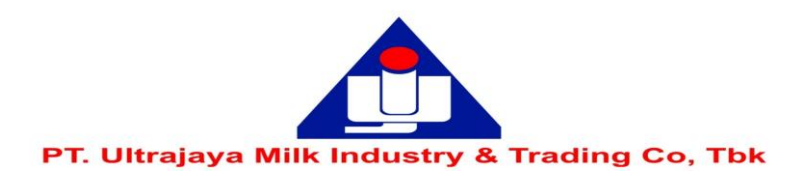

Г

| https://easy.ksei.co.id/egken/Dashbo                                         | ard.html?/#operations-for-shareholders | ✓                                 |                                | - ۵          | ] 🏠 🖒 |
|------------------------------------------------------------------------------|----------------------------------------|-----------------------------------|--------------------------------|--------------|-------|
| 🖻 SAFE2000 🗃 SAFE 🗿 Intranet Campina                                         |                                        |                                   |                                |              |       |
|                                                                              |                                        |                                   | 4                              |              | 🕞 Lo  |
|                                                                              | General Meetings                       |                                   |                                |              |       |
| ) Operations for Representatives<br>  E-Meeting Hall<br>  Vote Result Report | General Meetings                       | Meeting<br>Annual General Meeting | Date Time<br>19 Juni 2023 10:0 | Meeting Info |       |
| Operations for Representatives<br>E-Meeting Hall<br>Vote Result Report       | General Meetings                       | Meeting<br>Annual General Meeting | Date Time<br>19 Juni 2023 10:0 | Meeting Info |       |

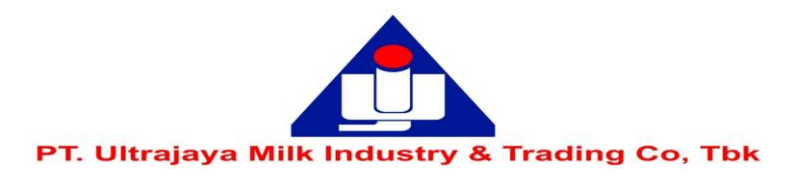

| 5. Kemudian klik                                                                                            |        |
|----------------------------------------------------------------------------------------------------|--------|
| 🗧 🔄 💿 https://easy.ksei.co.id/egken/Dashboard.html?/#attendance-dec-inv 🗸 🔒 🖒 Search 🔎 🗸                    | 슈 🏵 🙂  |
| © E-Gem Indonesia X                                                                                         |        |
|                                                                                                    | 1.22   |
|                                                                                                    | .ogout |
|                                                                                                    |        |
| Select Attendance Type                                                                                      |        |
| Departions for Shareholders                                                                                 |        |
| Operations for Representatives ULTRAJAYA MILK INDUSTRY Tbk., PT (ULTJ), 19 Juni 2023 Annual General Meeting |        |
| E-Meeting Hall                                                                                              | - 1    |
| Vote Result Report                                                                                          |        |
| OI will attend in person ●My authorized representative will attend                                          |        |
| Representative Type :                                                                                       |        |
| OIndividual Representative OIntermediary OIndependent Representative                                        |        |
|                                                                                                    |        |
| < Back > Next                                                                                               |        |
|                                                                                                    |        |
|                                                                                                    |        |
|                                                                                                    |        |
|                                                                                                    |        |

ь

Version 0.0.2

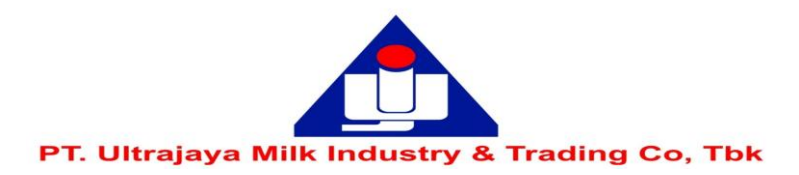

| 6. Pada bagian 'Re                                          | presentative Type'  Independent Representative                                                                                                    |           |
|-------------------------------------------------------------|----------------------------------------------------------------------------------------------------|-----------|
| ← → C 🔒 easy.ksei.c                                         | o.id/egken/Dashboard.html?/#attendance-dec-inv                                                                                                    | 🕶 ९ 🖈 🛑 : |
| ksei (                                                      |                                                                                                    | Logout 🗈  |
| Operations for Shareholders  Operations for Representatives | Select Attendance Type                                                                                                    |           |
| E-Meeting Hall                                              | Attendance Type :                                                                                                    |           |
| _                                                           | <ul> <li>I will attend in person          <ul> <li>My authorized representative will attend</li> </ul> </li> <li>Representative Type :         <ul> <li>Individual Representative</li> <li>Independent Representative</li> </ul> </li> </ul> |           |
|                                                             | Please select the independent representative that you want to choose as representative and click on continue. Select Independent Please Select Rep :                                                                                         |           |
|                                                             | M 2000 Madessi Kavit Kurulusu                                                                                                    |           |

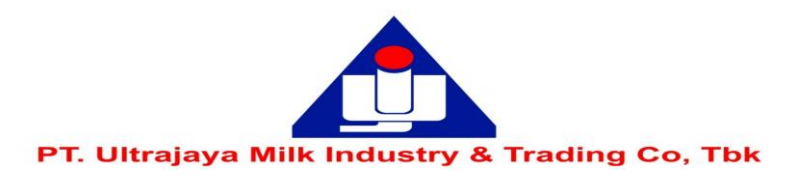

# 7. Pada kolom selanjutnya, pilih salah satu nama yang tersedia pada bagian 'Select Independent Rep' kemudian klik 🕟 Next

| (A) (a) https://easy.ksei.co.id/ed | gken/Dashboard.html?/#attendance-dec-inv                                                                                                    | Search | <b>Q -</b> (2) (2) (3) |
|------------------------------------|----------------------------------------------------------------------------------------------------|--------|------------------------|
| © E-Gem Indonesia ×                |                                                                                                    | = =,   |                        |
| <b>a</b>                           |                                                                                                    |        |                        |
|                                    |                                                                                                    |        | Logout                 |
| Dperations for Shareholders        | Select Attendance Type                                                                                                    |        |                        |
| Operations for Representatives     | ULTRAJAYA MILK INDUSTRY Tbk., PT (ULTJ), 19 Juni 2023 Annual General Meeting                                                                                                    |        |                        |
| E-Meeting Hall                     |                                                                                                    |        |                        |
| Vote Result Report                 | Attendance Type :                                                                                                    |        |                        |
|                                    | <ul> <li>○I will attend in person</li></ul>                                                                                                    |        |                        |
|                                    | Independent Representative                                                                                                    |        |                        |
|                                    | Please select the independent representative that you want to choose as representative and click<br>on continue.<br>Select Independent <u>3171045008840006</u> LIDIA MARLINA PURBA / ROBERTO SUWANDI<br>Rep : |        |                        |
|                                    | Kerk Next                                                                                                    |        |                        |
|                                    |                                                                                                    |        | × and                  |

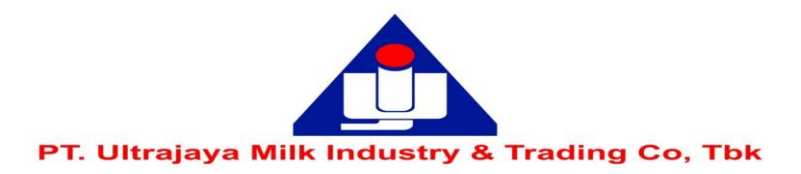

ок

# 8. Setelah itu tampilan layar akan menunjukkan pernyataan "Your attendance is saved", kemudian klik

|                                            |                                          |                                                            |              | - 0 ×     |
|--------------------------------------------|------------------------------------------|------------------------------------------------------------|--------------|-----------|
| +ttps://easy.ksei.co.id/e                  | gken/Dashboard.html?/#attendance-dec-inv |                                                            | - 🔒 🖒 Search | P · 🔐 😳 🥲 |
| E-Gem Indonesia ×                          |                                          |                                                            |              |           |
| 🙀                                          |                                          | Attention                                                  |              |           |
| ksei                                       |                                          |                                                            |              | Logout    |
| Indonesia Central<br>Securities Depository |                                          | Your attendance statement is saved.                        |              | 1 1 - 1   |
|                                            |                                          |                                                            |              |           |
|                                            |                                          |                                                            | ок           |           |
|                                            | Select Attendance                        |                                                            |              |           |
| Operations for Shareholders                |                                          |                                                            |              |           |
| Operations for Representatives             | ULTRAJAYA MILK INDUSTRY Tbk.,            | PT (ULTJ) 19 Juni 2023Annual General Meeting               |              |           |
| E-Meeting Hall                             |                                          |                                                            |              |           |
|                                            | Attendance Type :                        |                                                            |              |           |
|                                            |                                          |                                                            |              |           |
|                                            | OI will attend in person                 | orized representative will attend                          |              |           |
|                                            | Representative Type :                    |                                                            |              |           |
|                                            | OIndividual Representative OInte         | rmediary  Independent Representative                       |              |           |
|                                            | Independent Penresentative               |                                                            |              |           |
|                                            | independent Representative               |                                                            |              |           |
|                                            | Please select the independent represent  | tative that you want to choose as representative and click |              |           |
|                                            | on continue.                             |                                                            |              |           |
|                                            | Select Independent 317104500884          | 0006 - LIDIA MARLINA PURBA / ROBERTO SUWANDI               |              |           |
|                                            | Rep                                      |                                                            |              |           |
|                                            |                                          |                                                            |              |           |
|                                            |                                          |                                                            |              |           |
|                                            | A Rack Next                              |                                                            |              |           |
|                                            | Dack MEXI                                |                                                            |              |           |
|                                            |                                          |                                                            |              |           |
|                                            |                                          |                                                            |              |           |
|                                            | 2020 Madrasi Kavit Kusheru               |                                                            | V            | v         |
|                                            | S 2020 Merkezi Kayit Kurulusu            |                                                            | Version 0.0. |           |

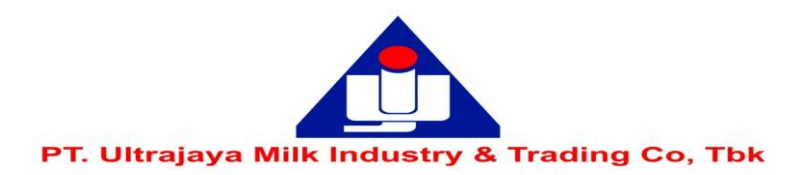

9. Anda akan diarahkan ke laman 'Vote Preference Declaration' dan diminta untuk memberikan suara pada masing-masing agenda rapat,

Abetain

| = ) (=>) 💿 https://easy.ksei   | .co.id                              |                                    |                            |                               | → 🔒 🖒 Search                    | <b>ව -</b> බ දු හි 🤤         |
|--------------------------------|-------------------------------------|------------------------------------|----------------------------|-------------------------------|---------------------------------|------------------------------|
| E-( 1                          | uan Kepemilikan S                   | Se 🗋                               |                            |                               | 15                              |                              |
| 🗃 SAFE2000 🖨 SAFE 🛃 Int        | tranet Campina                      |                                    |                            |                               |                                 |                              |
| (sei 💿                         |                                     |                                    |                            |                               |                                 | 📤 🛛 🕞 Logout                 |
| on one reporting               | Vote Preference                     | e Declaration                      |                            |                               |                                 |                              |
| Operations for Shareholders    | General Meeting :                   | unnual General Meeting of ULTRA    | JAYA MILK INDUSTRY Tbk., P | T (ULTJ) 19 Juni 2023 10:0    | 0                               |                              |
| Operations for Representatives | Address :                           | RUANG BLUE JACK PT ULTRAJ          | AYA MILK INDUSTRY Tbk., JL | RAYA CIMAREME 131 PADAL       | ARANG KAB BANDUNG BARAT/ JAWA B | ARAT                         |
| E-Meeting Hall                 | Shareholder :                       | / Handoko                          |                            | KTP Number: 35xx              | XXXXXXXXXXXXX                   |                              |
| Vote Result Report             | Attendance Type :                   | tepresentative or Proxy attendance |                            |                               |                                 |                              |
|                                | Representative Type :               | With vote preference, LIDIA MA     | ARLINA PURBA / ROBERTO     | O SUWANDI                     |                                 |                              |
|                                | Selected Members :                  |                                    |                            |                               |                                 |                              |
|                                | Member                              | Member Code Account No.            | Account Desc.              | Local/Foreign Local Code      | ISIN Number Stare Description   | Balance                      |
|                                | PT MNC SEKURITAS                    |                                    | Handoko                    | Local ULTJ                    | UL'RAJAYA MILK IN               | DUSTRY Tbk., PT (ULTJ) 2.000 |
|                                | ✓ Accept All X Reject All X Abstain | A                                  |                            |                               |                                 |                              |
|                                | Agenda Number Content               | _                                  |                            | Accepted / Rejected / Abstain | 20                              |                              |
|                                | 1 PERSETUJUAN LAPO                  | ORAN TAHUNAN DAN LAPORAN H         | KEUANGAN TAHUNAN UNTU      | K ⊛Accept ⊖Reject ⊝Abstair    |                                 |                              |
|                                |                                     | G BERAKHIR PADA TANGGAL 31 D       | DESEMBER 2022              |                               |                                 |                              |
|                                | 2 PERSETUJUAN PEN                   | IGGUNAAN LABA BERSIH TAHUN         | BUKU 31 DESEMBER 2022      |                               |                                 |                              |
|                                | 3 PERSETUJUAN PEN                   | JUNJU (AN AKUNTAN PUBLIK DAN       | N/ ATAU KANTOR AKUNTAN     | OAccept OReject OAbstain      |                                 |                              |
|                                | 4 PUBLIK                            |                                    |                            | ⊖Accept ⊖Reject ⊖Abstair      |                                 |                              |
|                                |                                     |                                    |                            | 0                             |                                 |                              |
|                                | 5                                   |                                    |                            |                               |                                 |                              |

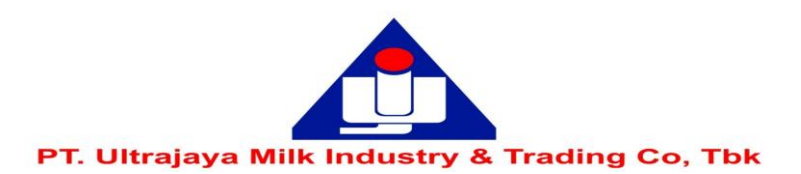

| and a state of the state of the | i.co.id/egken/Dashboard.html?/#save-votes                                                                                                    |                                                                                                    | - A C                                                                                                    | Search                                  | P - 6   |
|----------------------------------------------------------------------------------------------------|----------------------------------------------------------------------------------------------------|----------------------------------------------------------------------------------------------------|----------------------------------------------------------------------------------------------------|-----------------------------------------|---------|
| E-Gem Indonesia                                                                                                    | 🗙 💶 AKSes - Acuan Kepemilikan Se 📑                                                                                                    |                                                                                                    |                                                                                                    |                                         |         |
| 👍 🖲 SAFE2000 🗟 SAFE 🗟 In                                                                                                    | tranet Campina                                                                                                    |                                                                                                    |                                                                                                    |                                         |         |
| ksei (                                                                                                    | D                                                                                                    | Attention                                                                                                    |                                                                                                    |                                         | •       |
|                                                                                                    | Vote Preference De                                                                                                    | Your attendance statement is saved                                                                                                    |                                                                                                    |                                         |         |
| Departions for Shareholders                                                                                                    | General Meeting : Ann                                                                                                    |                                                                                                    |                                                                                                    |                                         |         |
| Operations for Representatives                                                                                                    | Shareholder -                                                                                                    |                                                                                                    |                                                                                                    | OK                                      |         |
| Vote Result Report                                                                                                    | Attendance Type : Rep                                                                                                    | resentative or Proxy attendance                                                                                                    |                                                                                                    |                                         |         |
|                                                                                                    | Representative Type : With                                                                                                    | vote preference, LIDIA MARLINA PURBA / ROBE                                                                                                    | RTO SUWANDI                                                                                                    |                                         |         |
|                                                                                                    | Selected Members :                                                                                                    |                                                                                                    |                                                                                                    |                                         |         |
|                                                                                                    | Member Member Coo                                                                                                    | le Account No. Account Desc.                                                                                                    | Local Contraction (MIN News)                                                                                                    | n n n n n n n n n n n n n n n n n n n   | Balance |
|                                                                                                    | PT MNC SEKURITAS                                                                                                    | Handoko                                                                                                    | Local Code ISIN Num                                                                                                    | ULTRAJAYA MILK INDUSTRY Tbk., PT (ULTJ) |         |
|                                                                                                    | PT MNC SEKURITAS                                                                                                    | Handoko                                                                                                    | Local rolegin Local Code Tsin Num<br>Local (ULTJ                                                                                                    | ULTRAJAYA MILK INDUSTRY Tbk., PT (ULTJ) |         |
|                                                                                                    | PT MNC SEKURITAS                                                                                                    | Handoko                                                                                                    | Local rolein Local Code Tsin Num Local ULTJ Accented / Rejected / Abstain                                                                                                    | ULTRAJAYA MILK INDUSTRY Tok., PT (ULTJ) |         |
|                                                                                                    | PT MNC SEKURITAS                                                                                                    | Handoko<br>HUNAN DAN LAPORAN KEUANGAN TAHUNA UNT                                                                                                    | Local role is in num Local ULTJ Accepted / Rejected / Abstain UK @Accept C Reject OAbstain                                                                                                    | ULTRAJAYA MILK INDUSTRY Tok., PT (ULTJ) |         |
|                                                                                                    | PT MNC SEKURITAS       ✓ Accept All       X Reject All       X Abstain All       Agenda Number       Content       1       PERSETUJUAN LAPORAN TA       TAHUN BUKU YANG BERAKI                                                            | Handoko<br>HUNAN DAN LAPORAN KEUANGAN TAHUNA UNT<br>HIR PADA TANGGAL 31 DESEMBER 2022                                                                                         | Local role is in num<br>Local ULTJ                                                                                                    | ULTRAJAYA MILK INDUSTRY Tbk., PT (ULTJ) |         |
|                                                                                                    | PT MNC SEKURITAS<br>✓ Accept All ★ Reject All ★ Abstain All<br>Agenda Number Content<br>1 PERSETUJUAN LAPORAN TA<br>TAHUN BUKU YANG BERAKI<br><sup>2</sup> PERSETUJUAN PENGGUNAA                                                          | Handoko<br>HUNAN DAN LAPORAN KEUANGAN TAHUNA UNT<br>HIR PADA TANGGAL 31 DESEMBER 2022<br>N LABA BERSIH TAHUN BUKU 31 DESEMBER 2022                                            | Local role is in Ruin<br>Local ULTJ<br>Accepted / Rejected / Abstain<br>UK @Accept OReject OAbstain                                                                                                    | ULTRAJAYA MILK INDUSTRY Tbk., PT (ULTJ) |         |
|                                                                                                    | PT MNC SEKURITAS       ✓ Accept All     X Reject All     X Abdain All       Agends Number     Content       1     PERSETUJUAN LAPORAN TA<br>TAHUN BUKU YANG BERAKI       2     PERSETUJUAN PENGGUNAA       3     PERSETUJUAN PENUNJUKAN   | Hunan Dan Laporan keuangan tahuna unt<br>HIR PADA TANGGAL 31 DESEMBER 2022<br>N LABA BERSIH TAHUN BUKU 31 DESEMBER 2022<br>AKUNTAN PUBLIK DAN/ ATAU KANTOR AKUNTAN            | Local role in Kum<br>Local /ULTJ Accepted / Rejected / Abstain UK @Accept OReject OAbstain OAccept OReject OAbstain                                                                                                    | ULTRAJAYA MILK INDUSTRY Tok., PT (ULTJ) |         |
|                                                                                                    | PT MNC SEKURITAS                                                                                                    | Hunan Dan LaPORAN KEUANGAN TAHUNA UNT<br>HIR PADA TANGGAL 31 DESEMBER 2022<br>N LABA BERSIH TAHUN BUKU 31 DESEMBER 2022<br>AKUNTAN PUBLIK DAN/ ATAU KANTOR AKUNTAN            | Local roleign     Local Code     Tsin Num       Local     'ULTJ         Accepted / Rejected / Abstain         UK     @Accept     OReject     OAbstain         OAccept     OReject     OAbstain                                                                                | ULTRAJAYA MILK INDUSTRY Tok., PT (ULTJ) |         |
|                                                                                                    | PT MNC SEKURITAS       VAccept All       K Reject All       Agenda Number       Content       1       PERSETUJUAN LAPORAN TA<br>TAHUN BUKU YANG BERAKI       2       PERSETUJUAN PENGGUNAA       3       PERSETUJUAN PENUNJUKAN<br>PUBLIK | Hunan Dan Laporan Keuangan tahuna unt<br>HIR PADA TANGGAL 31 DESEMBER 2022<br>N LABA BERSIH TAHUN BUKU 31 DESEMBER 2022<br>AKUNTAN PUBLIK DAN/ ATAU KANTOR AKUNTAN            | Local roleign     Local Code     Tsin Num       Local     ULTj       Accepted / Rejected / Abstain       UK     @Accept       @Accept     Reject       @Accept     Reject       @Accept     Reject       @Accept     Reject       @Accept     Reject       @Accept     Reject | ULTRAJAYA MILK INDUSTRY Tok., PT (ULTJ) |         |
|                                                                                                    | PT MNC SEKURITAS<br>✓ Accept All X Reject All X Abstain All<br>Agenda Number Content<br>1 PERSETUJUAN LAPORAN TA<br>TAHUN BUKU YANG BERAKI<br>2 PERSETUJUAN PENGGUNAA<br>3 PERSETUJUAN PENUNJUKAN<br>PUBLIK<br>4                          | Handoko<br>HUNAN DAN LAPORAN KEUANGAN TAHUNA UNT<br>HIR PADA TANGGAL 31 DESEMBER 2022<br>N LABA BERSIH TAHUN BUKU 31 DESEMBER 2022<br>AKUNTAN PUBLIK DAN/ ATAU KANTOR AKUNTAN | Local rolegin Local Code Sin Num<br>Local ULTJ<br>UK ©Accept OReject OAbstain<br>OAccept OReject OAbstain<br>OAccept OReject OAbstain<br>OAccept OReject OAbstain                                                                                                    | ULTRAJAYA MILK INDUSTRY Tbk., PT (ULTJ) |         |

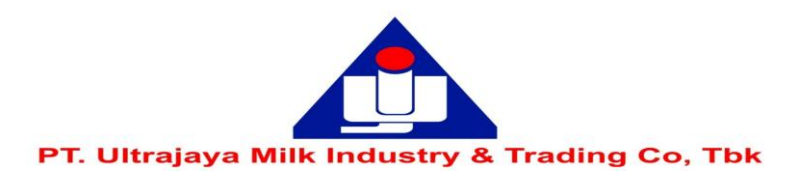

11. Setelah proses pemberian suara selesai anda akan diarahkan pada ke laman utama seperti gambar di bawah ini.

Anda dapat klik 'Logout' untuk keluar dari sistem eASY.KSEI.

| E Com Indonesia                | co.id/egken/Dashboard.html//#operations-for-shareholders                      |                        |                                 | - M C Search          |                            |               | ÷ در                   | 11 72 fb |
|--------------------------------|-------------------------------------------------------------------------------|------------------------|---------------------------------|-----------------------|----------------------------|---------------|------------------------|----------|
| E-Gem Indonesia                |                                                                               |                        |                                 |                       |                            |               |                        | +        |
|                                |                                                                               |                        |                                 |                       |                            |               | •                      | G Logou  |
|                                | General Meetings                                                              |                        |                                 |                       |                            |               |                        |          |
| Operations for Shareholders    |                                                                               |                        |                                 |                       |                            |               |                        |          |
| Operations for Representatives | General Meetings                                                              |                        |                                 |                       |                            |               |                        |          |
| E-Meeting Hall                 | issuer                                                                        |                        | Mee                             | sting                 | Date                       | Time          | Meeting Info           |          |
| /ote Result Report             | <ul> <li>ULTRAJAYA MILK INDUSTRY Tbk., PT (ULT</li> </ul>                     | נז)                    | Ann                             | ual General Meeting   | 19 Juni 2023               | 10:00         | E.                     |          |
|                                | Select Attendance Type                                                        |                        |                                 |                       |                            |               |                        |          |
|                                | Your Saved Options                                                            |                        |                                 |                       |                            |               |                        |          |
|                                | Company                                                                       | General Meeting Type   | Date Time Attendance            | preference Attendee   | Representative Type        | Vote Informa  | tion                   |          |
|                                |                                                                               |                        | 10 1 2000 10 00                 | IIDIA MARLINA PURBA / | Independent Representative | Representativ | re Votes are Determine | bd       |
|                                | OULTRAJAYA MILK INDUSTRY Tbk., PT (ULTJ)                                      | Annual General Meeting | 19 JUNI 2023 10:00 Representati | ROBERTO SUWANDI       |                            |               |                        |          |
|                                | OLTRAJAYA MILK INDUSTRY Tbk., PT (ULTJ)     ✓ Change     ✓ Vote Save / Update | Annual General Meeting | 19 JUNI 2023 10:00 Representat  | ROBERTO SUWANDI       |                            |               |                        |          |
|                                | O ULTRAJAYA MILK INDUSTRY Tbk., PT (ULTJ)      Change     (                   | Annual General Meeting | 19 JUNI 2023 10:00 Representat  | ROBERTO SUWANDI       |                            |               |                        |          |